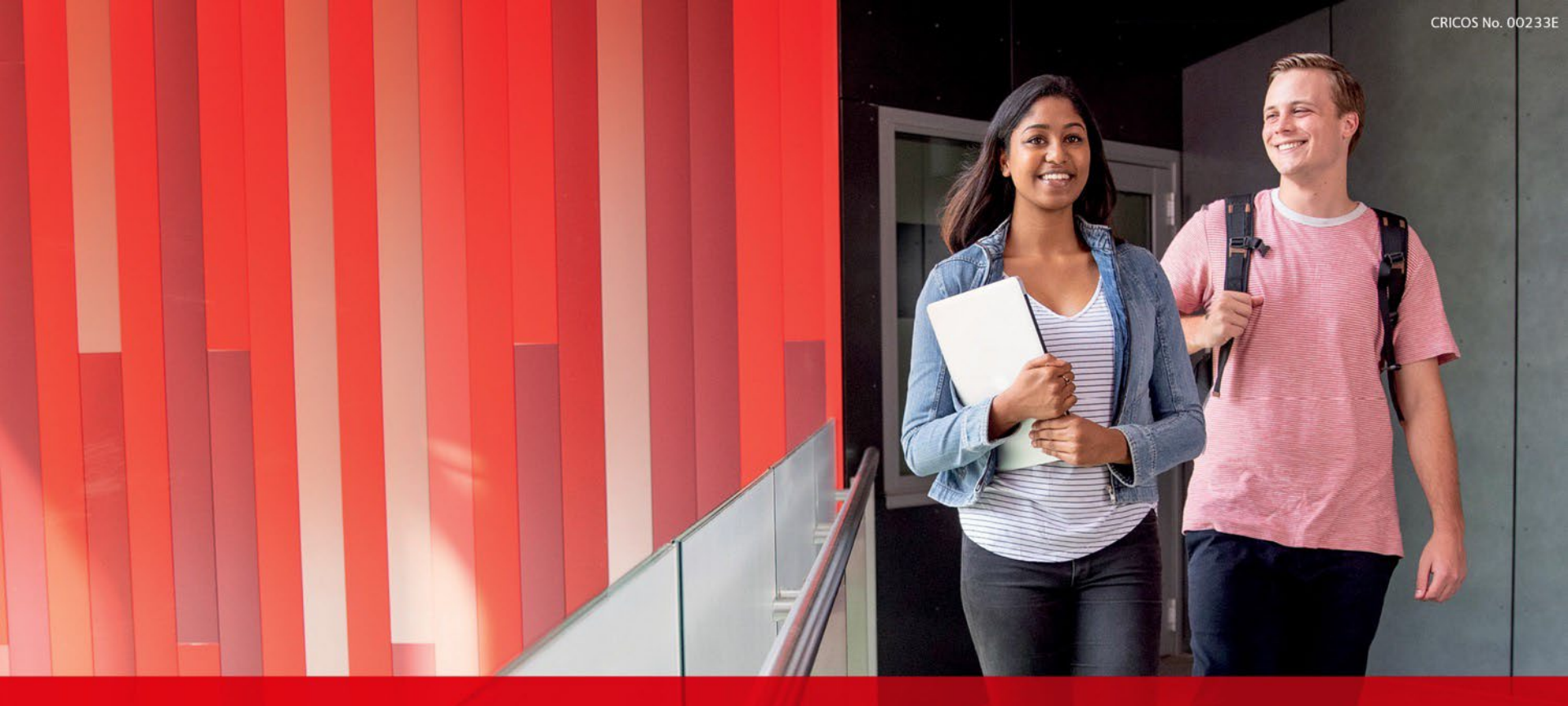

## **Creating a RIMS Coversheet**

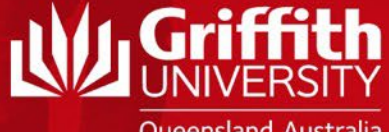

Queensland, Australia

### ACKNOWLEDGEMENT OF COUNTRY

Griffith University acknowledges the Traditional Custodians of the land on which we are meeting and pays respect to the Elders, past and present, and extends that respect to all Aboriginal and Torres Strait Islander people.

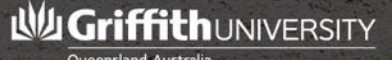

## Why, oh why....you may ask

- An important first step in getting your research activities recorded by the University.
- Allows your Head of Element and Dean Research to approve your participation in a project at application stage.
- If your external application is successful, having a RIMS coversheet already on the system speeds up the grant establishment process.
- Note: RIMS Research Grant Application Coversheet is <u>only</u> required for externally funded research applications which the <u>Office for Research</u> is administering. For grant funding administered by other Offices (e.g. Advancement Office, Griffith International) please forward your enquiry direct to the Office looking after the grant for assistance with their process and what is required.

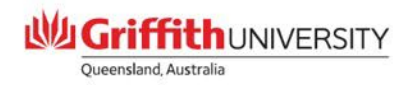

## Why, oh why....you may ask

- Successful grant information automatically populates your Griffith Experts profile.
- Data is used to report to Federal Gov't (HERDC) and affects the total research block funding the University receives to help fund research, the majority of which goes back to academic groups to allocate Group research activities.
- You can use the data on your applications submitted and grants awarded in your promotion applications.

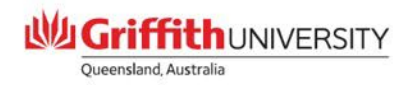

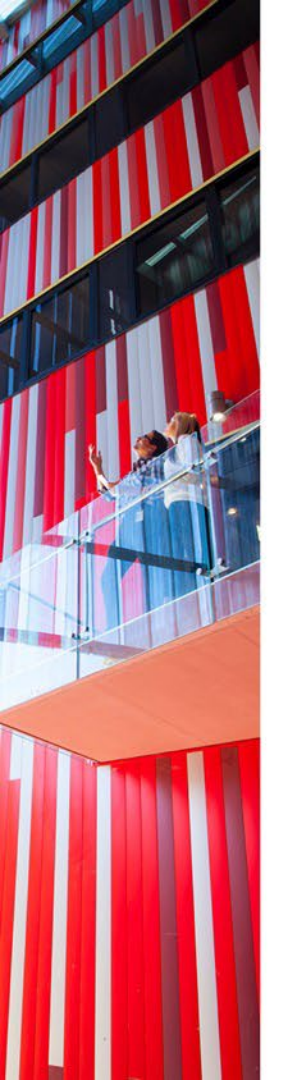

## **Getting started...**

- Navigate to:
  - <u>https://www.griffith.edu.au/research/research-services/research-grant-application-coversheet</u>
     <u>grants/apply-for-funding/research-grant-application-coversheet</u>
     <u>SUBMIT AN ONLINE</u>
     <u>Submit your coversheet online, or view current</u>
     <u>research funding.</u>
    - alternatively RIMS can be accessed via
      - Staff portal
      - Key Services (right hand side of screen)
      - More services and applications
      - RIMS

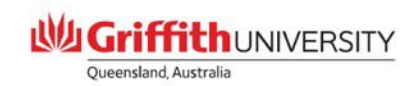

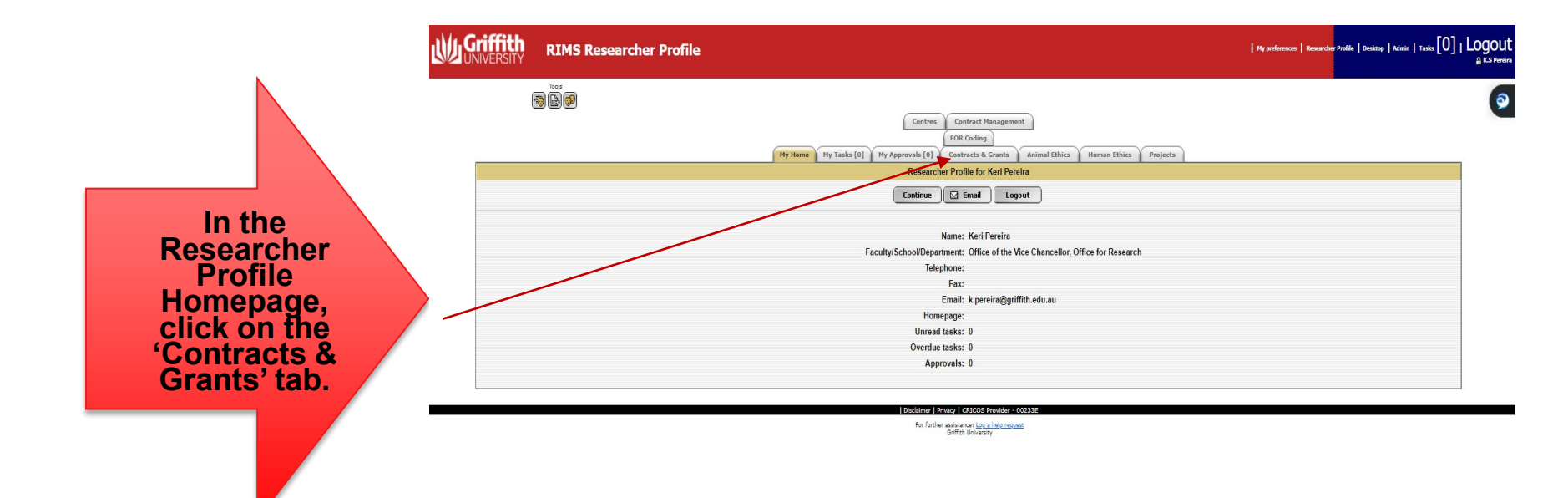

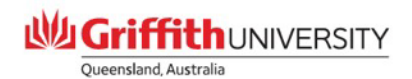

### Click the 'Create' button – this will then open the coversheet templates available to use.

| Griffith<br>UNIVERSITY RIMS Researcher Profile                                           |                                                                                                    | Hy preferences   Researcher Profile   Desktop   Admin   Tasks [0]   LOGOUT |
|------------------------------------------------------------------------------------------|----------------------------------------------------------------------------------------------------|----------------------------------------------------------------------------|
|                                                                                          |                                                                                                    | <b>@</b>                                                                   |
|                                                                                          | Centract Management       FOR Coding       My Home     My Tasks [0]     My Approvals [0]     Contracts & Grants     Animal Ethics     Human Ethics     Projects      |                                                                            |
|                                                                                          | Name: Kari Pereira Faculty/School/Department: Office of the Vice Chancellor, Office for Research<br>Email: k.pereira⊜griffith.edu.au Telephone: Fax:<br>My homepage: |                                                                            |
| Contracts & Grants                                                                       |                                                                                                    |                                                                            |
| ▲ 1 2 3 4 5 6 7 8 9 10<br>Reset AA Search                                                | Create View on-line forms      Template: All records      Tritle:                                                                                                    |                                                                            |
| Status         Template           Draft         Research Grant Application<br>Coversheet | Type Title Not s lected                                                                                                    | Approval status Action                                                     |
|                                                                                          | Page number: 1 Number of records on this page: 1                                                                                                    |                                                                            |
|                                                                                          | For further assistance: <u>Log a help repuest</u><br>Onffith University                                                                                              |                                                                            |
| /                                                                                        |                                                                                                    |                                                                            |
| /                                                                                        |                                                                                                    |                                                                            |
|                                                                                          |                                                                                                    |                                                                            |

Queensland, Australia

From the Coversheet Templates page, select 'Research Grant Application Coversheet', then click 'Next'.

Note: Do not use the two CCR coversheet templates listed – these are for 'Contracts & Consultancy' projects managed by the Commercial Research team

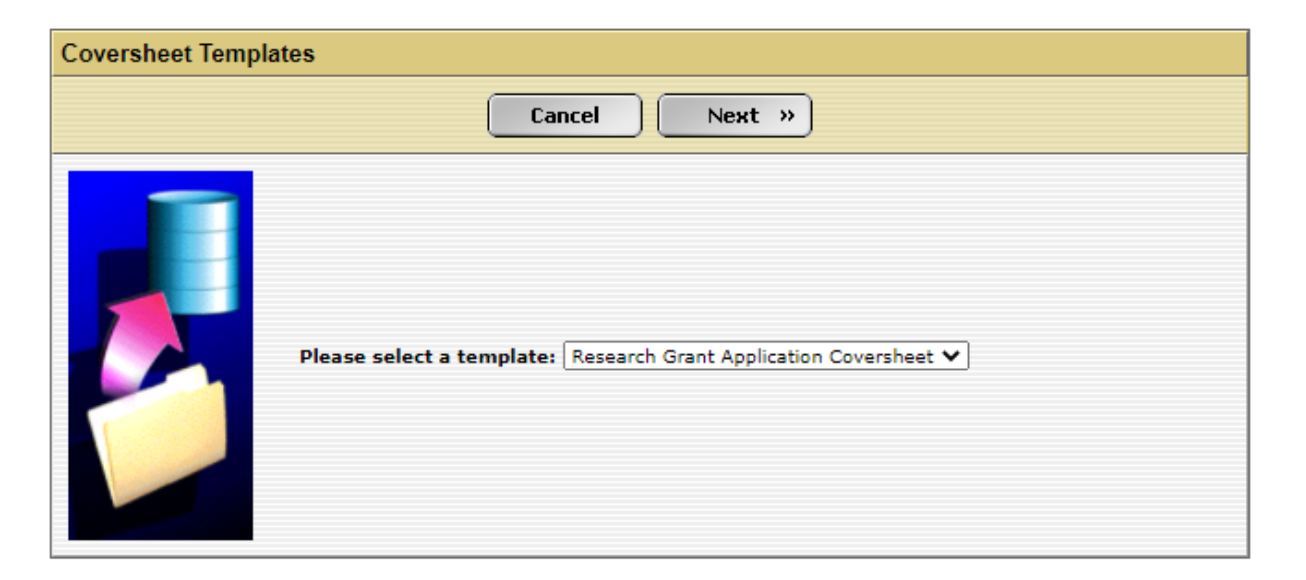

Disclaimer | Privacy | CRICOS Provider - 00233E

For further assistance: Log a help request Griffith University

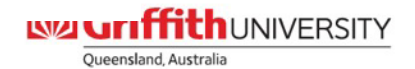

There are three tabs within the coversheet you must complete: *Coversheet; Additional Information and Documents*.

Throughout the tabs you will notice these two icons  $\bigcirc$  (additional information) and  $\bigcirc$  (links to our RIMS Coversheet resources page). Please use these if you are unsure as they are very helprui guides. Note: Any field with a \* is a compulsory field and requires you to complete

### **Coversheet tab**

### Enter your project title (as per your application)

| Coversheet Additional Information Documents Status Histo                                                                                                    | Dry Administration                                                                                                    |  |  |  |  |
|----------------------------------------------------------------------------------------------------|----------------------------------------------------------------------------------------------------|--|--|--|--|
| Research Grant Application Coversheet<br>Research Grant Application Coversheet to be submitted ONLY for competitive research grants to be administered by the Office for Research. NOTE: if the funding is administered by another department DO NOT complete this coversheet (Research Grant Application<br>Coversheets are only applicable for research funding being administered by the Office for Research. The department administering your funding have their own processes in place for capturing research funding for HERDC/Research income if applicable. Please liaise<br>directly with the department administering your funding. |                                                                                                    |  |  |  |  |
| Last auto-saved at 07:06:09 - This page will automatically save every 5 minutes                                                                                                    |                                                                                                    |  |  |  |  |
| Applicants must ensure that they allow enough time for the a                                                                                                    | pproval of the application by the Dean and the Element prior to the internal closing date of Office for Research. Contact OR at or-rims@griffith.edu.au for any assistance. |  |  |  |  |
| Cancel Submit Print Form                                                                                                    |                                                                                                    |  |  |  |  |
| Grant Type and Research Title $ \emptyset  _{\mathscr{D}}$                                                                                                    |                                                                                                    |  |  |  |  |
| Title of Research Project*:                                                                                                    |                                                                                                    |  |  |  |  |

### To add the Primary Funds Provider, click 'Add' button

| Funding Details*          |                |     |
|---------------------------|----------------|-----|
| Primary Funds Provider: 🕖 |                | Add |
| Scheme:                   | Not selected V |     |
|                           |                |     |

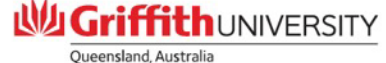

You are now in the 'Fund Provider and Scheme Search' page. Enter part of the Primary Funds Provider name then click 'Search' eg: Australian Research

| Fund Provider and Scheme Search |                            |
|---------------------------------|----------------------------|
|                                 | ( Back ) A Search          |
|                                 | Fund Provider:             |
|                                 |                            |
|                                 | Search options: Contains 🗸 |
|                                 |                            |

### Locate the Funds Provider in the list then click the Link button against it.

| Fund Provider Search Results                     |     |                |                       |  |  |
|--------------------------------------------------|-----|----------------|-----------------------|--|--|
| « Back                                           |     |                |                       |  |  |
| Provider name                                    | SAP | Address line 1 | Address line 2 Action |  |  |
| Australian Research Council (ARC)                |     |                |                       |  |  |
| Australian Research Council Centre of Excellence |     |                | <b>1</b>              |  |  |

## If the Provider does not appear, click 'Back' button. Enter, 'Not Listed', click Search, then click the Link button.

| Fund Provider Search Results |     |                |                |        |
|------------------------------|-----|----------------|----------------|--------|
| ( Back                       |     |                |                |        |
| Provider name                | SAP | Address line 1 | Address line 2 | Action |
| NOT LISTED                   |     |                |                |        |

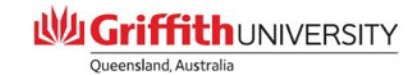

Now select the relevant Scheme from the picklist.

If the scheme does not appear, go back to the Funds Provider search and follow rules for entering 'Not Listed'.

Then come back to Scheme picklist and select 'Not Listed'

| Funding Details*          |                                   |       |
|---------------------------|-----------------------------------|-------|
| Primary Funds Provider: 🕖 | Australian Research Council (ARC) | 🕂 Add |
| Scheme:                   | Not selected                      |       |

If you selected 'Not Listed', please ensure to add the Provider and Scheme name in comments to approvers box, at bottom of the 'Coversheet' tab. (once coversheet approved, our team will add the provider and scheme details to RIMS).

Enter the project funding, for each year, coming to GU only. Must be in Australian Dollars only

|                                                  | Year 1(\$) | Year 2(\$) | Year 3(\$) | Year 4(\$) | Year 5(\$) | Total(\$) |
|--------------------------------------------------|------------|------------|------------|------------|------------|-----------|
| Project Funding coming to GU (GST exclusive) AUD | 0          | 0          | 0          | 0          | 0          | 0         |
| Project Overheads (if applicable):               | 0          | 0          | 0          | 0          | 0          | 0         |

Enter the proposed start and end dates for the project

| Dates                             |  |
|-----------------------------------|--|
| Proposed Start Date (dd/mm/yyyy): |  |
| Proposed End Date (dd/mm/yyyy):   |  |

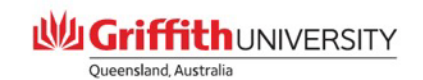

### To add the <u>first named GU</u> Chief Investigator, click 'Add' button

| Chief Investigator Details               |     |
|------------------------------------------|-----|
| First Named GU Chief Investigator Name*: | Add |
| First Named GU Chief Investigator ID*:   |     |
| School/Centre:                           |     |

Add surname (don't add an initial), click 'Search' button.

Alternatively if you know the staff ID number you can add it (without the s) and system will pull the details back to the Coversheet tab screen.

| Investigator Search |                          |           |
|---------------------|--------------------------|-----------|
|                     | 🤍 Back 🦓 Search          |           |
|                     | Surname or Staff ID:     | Initials: |
|                     | Search options: Contains |           |
|                     |                          |           |

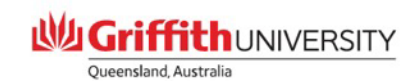

From the list of investigators, with the surname you entered, click the 'Link' button against the correct person. Details have now been uploaded into the Chief Investigator Details section. NOTE: details of School/Centre in this section is pulled directly from the HR system.

| nvestigator Search Results |                            |                |                                                                                                |            |  |  |
|----------------------------|----------------------------|----------------|------------------------------------------------------------------------------------------------|------------|--|--|
|                            |                            | « в            | ack                                                                                            |            |  |  |
| Staff number               | Name                       | Status         | Department - Group - Institution                                                               | Action     |  |  |
| 0965084                    | de Haan, Simone Prof       | Research staff | Queensland Conservatorium, Arts, Education & Law Group, Griffith University                    | <b>9</b>   |  |  |
| 2878898                    | Ghaani Farashahi, Hamid Mr | Research staff | Department of Business Strategy and Innovation, Griffith Business School, Griffith University  | <b>9</b>   |  |  |
| 0378338                    | Haantera, Jann Ms          | Research staff | Queensland Conservatorium, Arts, Education & Law Group, Griffith University                    |            |  |  |
| 0370495                    | Haantera, Simo Mr          | Research staff | Queensland Conservatorium, Arts, Education & Law Group, Griffith University                    | <b>uy</b>  |  |  |
| 2699014                    | Khaghaany, Maithm Hr       | Research staff | Department of Accounting, Finance and Economics, Griffith Business School, Griffith University | <b>!!!</b> |  |  |

Primary School/Centre: This is very important.

Please ensure to update your Primary School/Centre/Institute here. This panel determines where your project and project financial account will be established. The coversheet approval path is also based on this section.

Click 'Add' button, from the picklists, select the School/Centre/Institute which this project will be conducted. Click 'Save'.

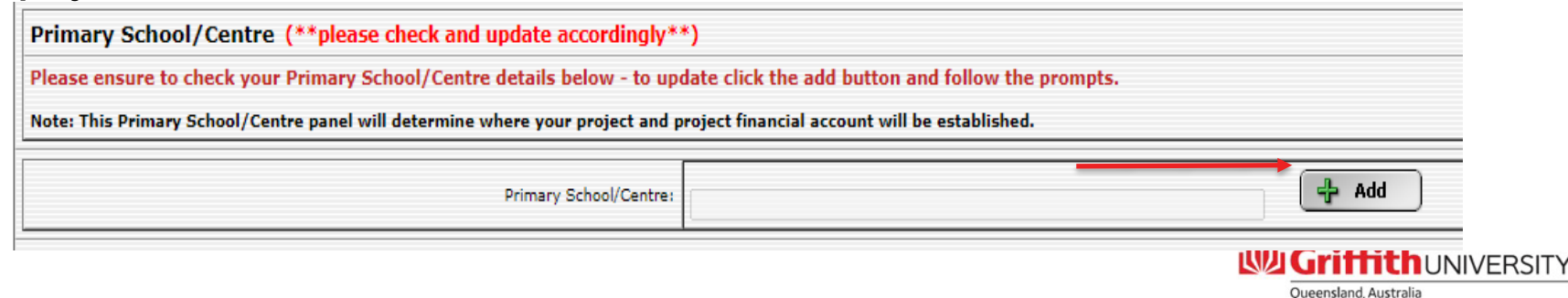

# Internal "Chief Investigators" – to add names of each additional GU researcher "named" on your project only, click 'Add' button (only GU staff members are to be added here, note HDR students are not recorded)

| Additional Internal | Chief Investigators (named on application) |               |      |        |
|---------------------|--------------------------------------------|---------------|------|--------|
|                     |                                            |               |      | 🕂 Add  |
| Staff ID            | Internal Investigator Name                 | School/Centre | Role | Action |
|                     | (Auto-populated)                           |               |      |        |

### Enter surname and click 'Search' button

| ( Back )                   | Search    |
|----------------------------|-----------|
| Surname or Staff ID:       | Initials: |
| l                          |           |
| Search options: Contains 💙 |           |

### From the list of investigators, select the correct person by clicking on 'Link' button.

| Investigator Search Results |                      |                |        |                                                                             |             |
|-----------------------------|----------------------|----------------|--------|-----------------------------------------------------------------------------|-------------|
|                             |                      |                | « Back |                                                                             |             |
| Staff number                | Name                 | Status         | Dep    | artment - Group - Institution                                               | Action      |
| 2736960                     | Barber, Bonnie Prof  | Research staff | Scho   | ool of Applied Psychology, Griffith Health, Griffith University             | Line (      |
| 2149781                     | Barber, Elizabeth Ms | Research staff | Scho   | bol of Human Services and Social Work, Griffith Health, Griffith University | <b>&gt;</b> |
| 1879032                     | Barber, Lee Dr       | Research staff | Scho   | ool of Allied Health Sciences, Griffith Health, Griffith University         | Line        |
| 2880609                     | Barber, Natalie Mrs  | Research staff | Scho   | ool of Human Services and Social Work, Griffith Health, Griffith University | Line (      |
| 0893271                     | Barber, Pam Ms       | Research staff | zzz A  | An Unassigned Department, zzz An Unassigned Group, Griffith University      | LINK        |
| 1018899                     | Barber, Paul Mr      | Research staff | Scho   | ool of Allied Health Sciences, Griffith Health, Griffith University         | Line (      |
| 5004675                     | Barbery, Gaery Dr    | Research staff | Scho   | ool of Medicine, Griffith Health, Griffith University                       | LINK        |
|                             |                      |                |        | L Grittit                                                                   | hunr        |

Oueensland, Australia

Set the 'Role' of the investigator as 'Investigator', click 'Save'. Repeat steps to add each additional GU Chief Investigator.

| Cancel 🛛 📙 Save                   |   |
|-----------------------------------|---|
|                                   |   |
| Investigator name: Barber, Bonnie |   |
| Role: Investigator                | ~ |
|                                   |   |

If External Chief Investigators are named on the proposal, add manually in the 'External Investigators' box. (please include title, first/last name and institution)

| External Chief Investigators (named on application) $ artheta $ |  |  |  |  |
|-----------------------------------------------------------------|--|--|--|--|
| External Investigators:                                         |  |  |  |  |

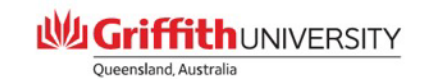

### Click 'Browse' button to find the FoR (Field of Research) code/s.

| FOR/SEO codes and Type of Research                                                                                                    |     |          |                 |        |
|----------------------------------------------------------------------------------------------------|-----|----------|-----------------|--------|
| For "FOR/SEO" codes click on the 'Browse' button. Note: Total of all codes in both FOR and SEO must equal 100%. For "Type of Research" please enter broad type of research, must equal 100% |     |          |                 |        |
| FOR codes                                                                                                    |     |          |                 |        |
|                                                                                                    | %   | FOR Code | FOR Description |        |
| FOR Code 1                                                                                                    | • • |          | Not selected    | Browse |
| FOR Code 2                                                                                                    | •   |          | Not selected    | Browse |
| FOR Code 3                                                                                                    | •   |          | Not selected    | Browse |

## Click on the relevant blue FoR Division, Group and Objective to obtain the FoR code/s.

| Coding             | - FOR Divisions                            |
|--------------------|--------------------------------------------|
|                    |                                            |
|                    |                                            |
| Code               |                                            |
| G-01               | MATHEMATICAL SCIENCES                      |
| <b></b>            | PHYSICAL SCIENCES                          |
| <b>P</b> 03        | CHEMICAL SCIENCES                          |
| <b>3</b>           | EARTH SCIENCES                             |
| <b>3</b>           | ENVIRONMENTAL SCIENCES                     |
| <b>₽</b> <u>06</u> | BIOLOGICAL SCIENCES                        |
| <b>-07</b>         | AGRICULTURAL AND VETERINARY SCIENCES       |
| <b>P</b> _08       | INFORMATION AND COMPUTING SCIENCES         |
| <b></b>            | ENGINEERING                                |
| <b></b>            | TECHNOLOGY                                 |
| <b>P</b> 11        | MEDICAL AND HEALTH SCIENCES                |
| <b>-12</b>         | BUILT ENVIRONMENT AND DESIGN               |
| <b>P</b> 13        | EDUCATION                                  |
| <b>14</b>          | ECONOMICS                                  |
| 15                 | COMMERCE, MANAGEMENT, TOURISM AND SERVICES |
| 16                 | STUDIES IN HUMAN SOCIETY                   |
| <b>-17</b>         | PSYCHOLOGY AND COGNITIVE SCIENCES          |
| <b></b> 18         | LAW AND LEGAL STUDIES                      |
| <b></b>            | STUDIES IN CREATIVE ARTS AND WRITING       |
| <b>20</b>          | LANGUAGE, COMMUNICATION AND CULTURE        |
| <b>21</b>          | HISTORY AND ARCHAEOLOGY                    |
| <b>22</b>          | PHILOSOPHY AND RELIGIOUS STUDIES           |
| <b></b>            | MULTI-DISCIPLINARY                         |

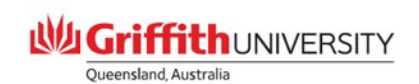

Select the percentage which your research relates to the selected FoR code. NOTE: up to 3 FoR codes can be added – must total 100%

| FOR codes  |      |          |                                    |
|------------|------|----------|------------------------------------|
|            | %    | FOR Code | FOR Description                    |
| FOR Code 1 | 50 🗸 | 090703   | Environmental Technologies         |
| FOR Code 2 | 30 🗸 | 130103   | Higher Education                   |
| FOR Code 3 | 20 🗸 | 140205   | Environment and Resource Economics |

Follow the previous steps for FoR code to enter the relevant SEO (Socio-Economic Objective) code/s. NOTE: up to 3 SEO codes can be added – must total 100%

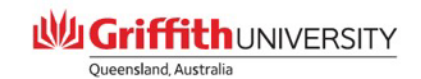

Enter the percentage portion of your project that is Applied Research, Experimental Research, Pure Basic Research and/or Strategic Research. Must total 100% It can be 100% applied or combination eg 50% applied and 50% pure basic

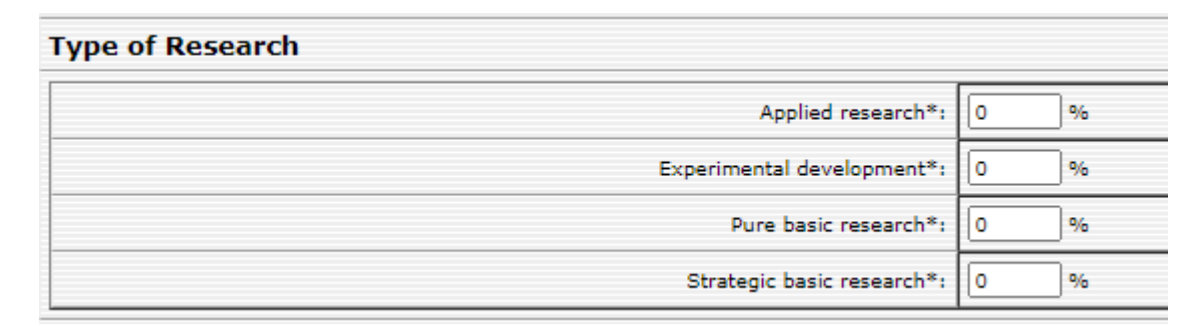

Add any additional comments/details you deem necessary for the Approvers. This is also where you would add the Funds Provider/Scheme if was not available in selection list above.

| Comment to Approvers  |  |  |  |  |  |
|-----------------------|--|--|--|--|--|
| Comment to Approvers: |  |  |  |  |  |

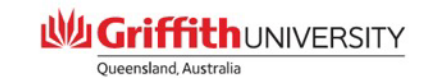

### Additional Information tab

this tab records details regarding submission of application; ethical requirements; overheads & overhead exceptions/ exemptions; Secure Engagement with International Parties and Conflicts of Interest Must complete all questions on this page.

Sections marked with \* are compulsory. Once completed, click 'Save'.

| Additional Information                                                                                                    |
|----------------------------------------------------------------------------------------------------|
| Last auto-saved at 11:51:00 - This page will automatically save every 5 minutes                                                                                                    |
| Save                                                                                                    |
| Please fill in the requested information(if applicable). Labels marked asterisk are mandatory to answer:                                                                                                    |
| *Application submitted directly to funding body.<br>You MUST ensure a copy of your application is attached at the documents tab                                                                                                    |
|                                                                                                    |
| *Have you been advised from the Funding Body that this is a successful grant?<br>If yes, please attach all successful communications/notification you have received from Funding Body at the documents tab                                                                                                    |
|                                                                                                    |
| *Is Ethics required<br>Note: No project account will be established until all Ethics/GMO approvals have been approved.<br>Please ensure as soon as you have been advised of your grants success to commence the process with obtaining any necessary Griffiths ethics /GMO approvals, to ensure no unnecessary delays. |
| If external ethics approval has been obtained, you must still obtain Griffith Ethics approval – go to https://www.griffith.edu.au/research/research-services/research-ethics-integrity for further details                                                                                                    |
|                                                                                                    |
| Human Ethics:                                                                                                    |
| Human Ethics - Yet to apply                                                                                                    |
|                                                                                                    |
| Approved(ensure details below are completed)                                                                                                    |
| If Human Ethics approved provide Protocol number and expiry date:                                                                                                    |
|                                                                                                    |
|                                                                                                    |
|                                                                                                    |
|                                                                                                    |
| Animal Ethics:                                                                                                    |
| Animal Ethics - Yet to apply                                                                                                    |
| Pending                                                                                                    |
| Approved(ensure details below are completed)                                                                                                    |
| If Animal ethics approved provide Protocol number and expiry date:                                                                                                    |
|                                                                                                    |
|                                                                                                    |
|                                                                                                    |
|                                                                                                    |
| Genetically Modified Organisms(GMO):                                                                                                    |
|                                                                                                    |

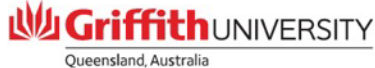

### **Overhead Exception and Exemption Codes**

Wherever possible, overheads/indirect costs must be included in your budget. These costs allow the University to recover the full costs of conducting the research. The funder will generally provide guidance on whether overheads/indirect costs can be included in the budget. If they permit a certain amount then this must be included. If they do not specify the amount, please refer to the <u>Research Grant Overheads Charge Guidelines</u> to ensure the appropriate costs are included. On occasion, a researcher may need to request an overheads/indirect cost waiver from the Deputy Vice Chancellor (Research) (DVCR). Please send all waiver requests to preaward@griffith.edu.au who will coordinate the request with the DVCR.

If overheads are not permitted by the scheme please complete as below

| *Do Overhea                               | ds apply to this project?                                                                                                    |
|-------------------------------------------|----------------------------------------------------------------------------------------------------|
| No 🗸                                      |                                                                                                    |
| *Please provi<br>NOTE: if yo<br>PRIOR SDV | de reasons below (must complete):<br>w have selected "NO" to *Do Overheads apply to this project and the<br>/C waiver approval. |
| Funding sche                              | me does not permit                                                                                                    |
| Overhead Exc                              | eption Codes:                                                                                                    |
| 🗌 Total proj                              | ect budget is \$20,000 or less                                                                                                  |
| 🗌 Total proj                              | ect budget is over \$600,000 therefore the flat rate charge (\$150k) applies                                                    |
| Granting                                  | Scheme has its own overhead charge scale (must provide the %rate or total overhead                                              |
| Overhead Exe                              | emption Codes:                                                                                                    |
| 🗹 Granting                                | scheme guidelines explicitly specify that no overhead charges can be funded                                                     |
| SDVC wa                                   | iver approved to be exempt or has approved a reduced overhead charge (must attach                                               |
| Project fu                                | nding is solely for salary only                                                                                                 |
|                                           | it grant only                                                                                                    |

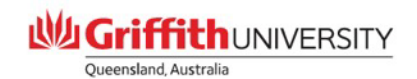

- Secure Engagement with International Parties / Conflicts of Interest
- Please answer the questions below and attach supporting documentation as required at documents tab

(Further Information can be found at the below links)

- International Engagement Checking Tool
   Foreign Influence Transparency Scheme Act
   Foreign Relations Acet (2020)
- <u>Conflict of Interest Policy and Conflict of Interest Disclosure process.</u>

Secure Engagement with International Parties

\* Are you working with a foreign organisation or person (a party outside of Australia)?

Yes 🗸

If you answered YES please complete the "International Engagement Checking Tool" (link below) - a simple risk assessment instrument for Griffith personnel engaging with international parties. Utilising the Checking Tool will help identify where we have a legislated obligation to report activities under the Foreign influence Transparency Scheme Act (2018) or the Foreign Relations Act (2020).

Please save a copy of your responses for the Checking Tool to the Documents Tab

International Engagement Checking Tool Foreign Influence Transparency Scheme Act Foreign Relations Acet (2020)

Conflicts of Interest \*Do you or your project team members have any potential, perceived, or actual conflicts of interest in relation to this project?

No 🗸

If you answered YES, please see Griffith <u>Conflict of Interest Policy and Conflict of Interest Disclosure process</u>. Please refer to the <u>Conflict of Interest Policy</u> and make disclosures of any actual, perceived or potential conflicts as per section 3 of the Policy.

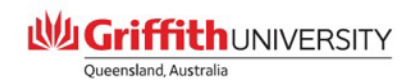

### **Documents Tab**

this tab is where you add all your supporting documents eg: Application must be added!/ if you have been advised successful all successful communications/notification you have received from funder

| Coversne |      | You may uplead are add door |  |
|----------|------|-----------------------------|--|
| 🕂 Add    |      |                             |  |
| Date     | Туре | Document                    |  |

### click 'Add'

Enter a description of the document eg: ARC Discovery Application\_Haan. Click Choose file button to locate and add your document. Select Type of document ie: Application, Award letter etc Click 'Upload' button to upload document into the coversheet. Repeat this process for each additional document.

| Please note that uploading large documents e.g. > 8mb will take between 5 and 10 minutes |  |
|------------------------------------------------------------------------------------------|--|
| Cancel Upload                                                                            |  |
| Document description*:                                                                   |  |
| File to upload (.pdf .doc)*: Choose file No file chosen                                  |  |
| Type of document*: Agreement                                                             |  |

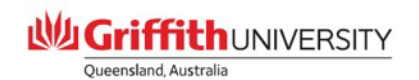

### **Final Step**

Once all the details are completed, return to the 'Coversheet Tab' and click 'Submit'.

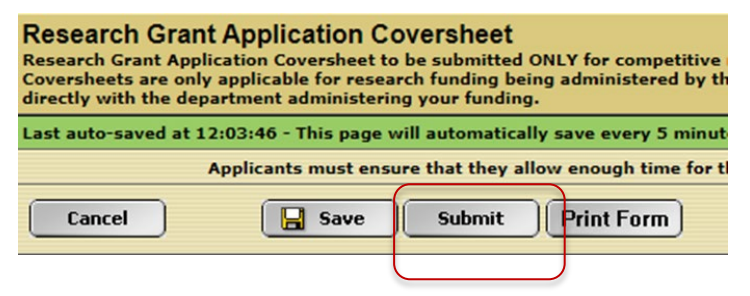

Remember: completing/submitting the coversheet is a two-step process.

- 1. Completing the actual coversheet and submitting
- 2. Approving the coversheet to commence the workflow approval path.

To start the workflow approval path, the first named CI must approve their submitted coversheet. Return to your Researcher Profile page. Click on 'My Approvals' tab. Your recently submitted coversheet should be listed here.

| My Home | My Tasks [0] | My Approvals [1] | Contracts & Grant  | ts Animal I |
|---------|--------------|------------------|--------------------|-------------|
|         |              | Researcher       | Profile for Tina A | nderson     |
|         |              | Continue         | 🖂 Email            | Logout      |

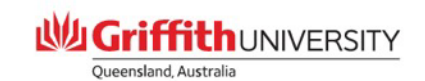

Click the 'action' button to open the relevant coversheet approval screen.

|                     | Туре                                                                           | Title                                 | Action |
|---------------------|--------------------------------------------------------------------------------|---------------------------------------|--------|
| lication Coversheet | On-line form                                                                   | Test for RIMS Coversheet Presentation |        |
| Click 'Appr         | OVE' button.<br>e the University at financial, repu<br>Cancel (@ Approve) (@ R | tational or other adverse risk        |        |
| tason:              |                                                                                |                                       |        |
|                     |                                                                                |                                       |        |

Workflow has now commenced to your HoS/Ctr Director/Institute Director. Once approved the workflow will be sent to your Group Dean Research for final approval before coming to our team to confirm the coversheet will be approved and uploaded into our RIMS Grants Module.

Quick reference Guides for RIMS can also be found at <u>https://www.griffith.edu.au/research/research-services/research-grants/apply-for-funding/research-grant-application-coversheet</u>

which will assist you with completing Research Grant Application Coversheet

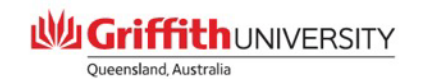

## **THANK YOU**

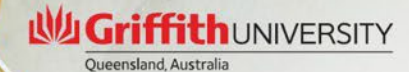